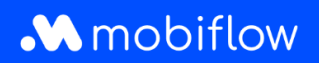

## Hoe maak ik een CSV-export van laadpasdetails?

Log in op het Mobiflow-platform <u>https://my.mobiflow.be/</u> met je e-mailadres en wachtwoord en selecteer 'Laadpassen'.

Deze weergave is vernieuwd door extra tabs bovenaan de tabel. Je kan nu o.a. zien welke gebruikers geen laadpas hebben, voor welke gebruikers een laadpas in aanvraag is en voor welke gebruikers de laadpas geblokkeerd werd.

Hoe maak je een CSV-export van laadpasdetails?

- 1. Navigeer naar de tab *Alle Laadpassen*.
- 2. Klik op de knop *Exporteren* en kies voor *CSV downloaden*.
- 3. De gegevens worden automatisch gedownload in een CSV-bestand.

| o charging card 1 Processing 29 Active 21 Blocked 3 |                      |          | All Charging Cards 35                   |
|-----------------------------------------------------|----------------------|----------|-----------------------------------------|
| Q Search                                            |                      |          | = Filter 🛃 Export ~                     |
| ame 🕆                                               | Charging card 🕈      | Status   | Contract Download CSV                   |
| s De Smet                                           | BE-MBF-2010200554-48 | active   | Free postpaid mandate required          |
| om Vermeulen                                        | BE-MBF-2010200554-50 | • active | Free postpaid mandate required          |
| atrien Janssens                                     | BE-MBF-2010200554-51 | active   | Charging contract                       |
| nneke Maes                                          | BE-MBF-2010200554-52 | active   | Postpaid with cost, no mandate required |
| /im Claes                                           | BE-MBF-2010200554-54 | active   | Free postpaid mandate required          |
|                                                     |                      |          |                                         |
| ofie Van Damme                                      | BE-MBF-2010200554-55 | • active | Test prepaid                            |

Mobiflow Sassevaartstraat 46/201 9000 Gent +32 (0)9 296 45 45 info@mobiflow.be www.mobiflow.be BE0648.837.849 BE 23 0017 8027 9291 BIC: GEBABEBB